## Installing and configuring Godex Rt200i

Best results are achieved by having the Godex printer connected to your network via an ethernet cable to your router/switch. While this device can also function using a USB connection directly to the pc, our **recommended** setup is as a networked TCP/IP device on your network.

These printers often come with a sample ribbon and sample labels. We do not recommend using the ribbon, skip its installation. This model printer can print using Thermal burn in directly to the labels, no ribbon needed. The sample labels are not the standard size, do not use.

https://www.godexintl.com/product/RT200i\_RT230i?locale=en

https://www.youtube.com/watch?v=tyL5gJDH4iQ Loading Media

https://www.youtube.com/watch?v=LB6Oq9bP2cs Calibrating printer

The necessary files should be in the Setup Folder on the desktop.

Follow the instructions on the screen. The Driver Wizard guides you through the installation procedure. Select "Install printer drivers

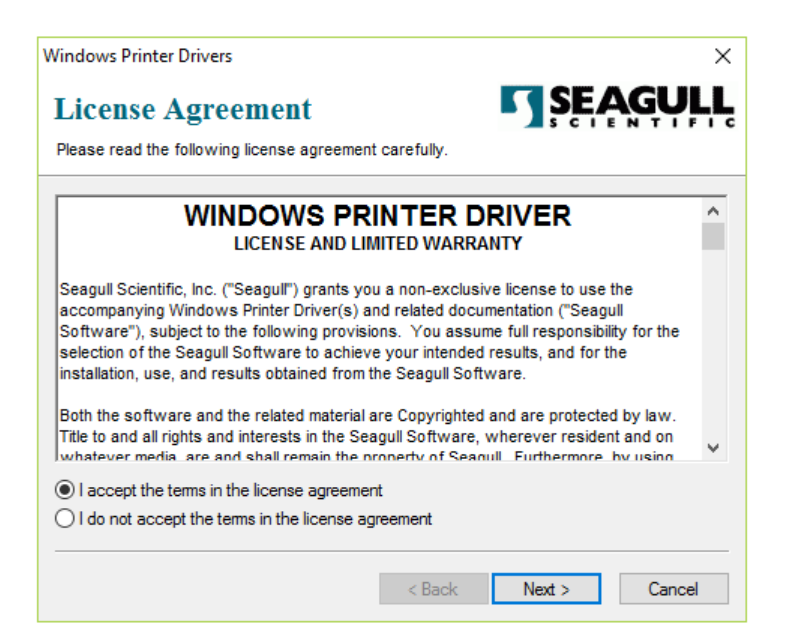

Accept the license agreement

| Windows Printer Drive                                                                               | ers                                                                                                    |                                                             |                                 | ×                   | ] |
|----------------------------------------------------------------------------------------------------|----------------------------------------------------------------------------------------------------|-------------------------------------------------------------|---------------------------------|---------------------|---|
| Installation                                                                                        | Directory                                                                                                 |                                                             | <b>SE</b>                       | AGULL               |   |
| Please select the dire                                                                              | ctory to unpack the so                                                                                    | ftware.                                                     |                                 |                     |   |
| The software will be ur<br>either type in the new p                                                 | npacked to the director<br>path or click Browse to                                                        | y listed below. T<br>select a differen                      | o unpack to a d<br>t directory. | ifferent directory, |   |
| Installation Directory:                                                                             | C:\Seagull                                                                                                |                                                             |                                 | Browse              |   |
|                                                                                                    | Space required on dri                                                                                     | ive:                                                        |                                 | 41.0 MB             |   |
|                                                                                                    | Space available on s                                                                                      | elected drive:                                              |                                 | 91.7 GB             |   |
|                                                                                                    |                                                                                                    |                                                             |                                 |                     |   |
|                                                                                                    |                                                                                                    | < Back                                                      | Next >                          | Cancel              |   |
| Follow the instruction Instructions After the drivers are Options Run Driver Wiza Read installation | s below to install the s<br>unpacked, install them<br>ind after unpacking driv<br>instructions (contained | oftware.<br>using the Driver<br>ers<br>d in 'Installation_I | Wizard.                         | )                   |   |
| Seagull Driver Wizard                                                                               |                                                                                                    | < Back                                                      | Finish                          | Cancel              |   |
|                                                                                                    | Welco<br>Wizar                                                                                            | ome to th<br>d                                              | e Seagul                        | Driver              |   |

This wizard helps you install and remove printer drivers.

What would you like to do? Install printer drivers O Remove printer drivers

Please save all work and close all applications before proceeding. This process may require Windows to be restarted.

Next >

Cancel

< Back

Choose Install printer driver and then Next.

Leave both checked and choose Finish. At this point the Seagull Driver Wizard will launch.

Accept default directory for installation

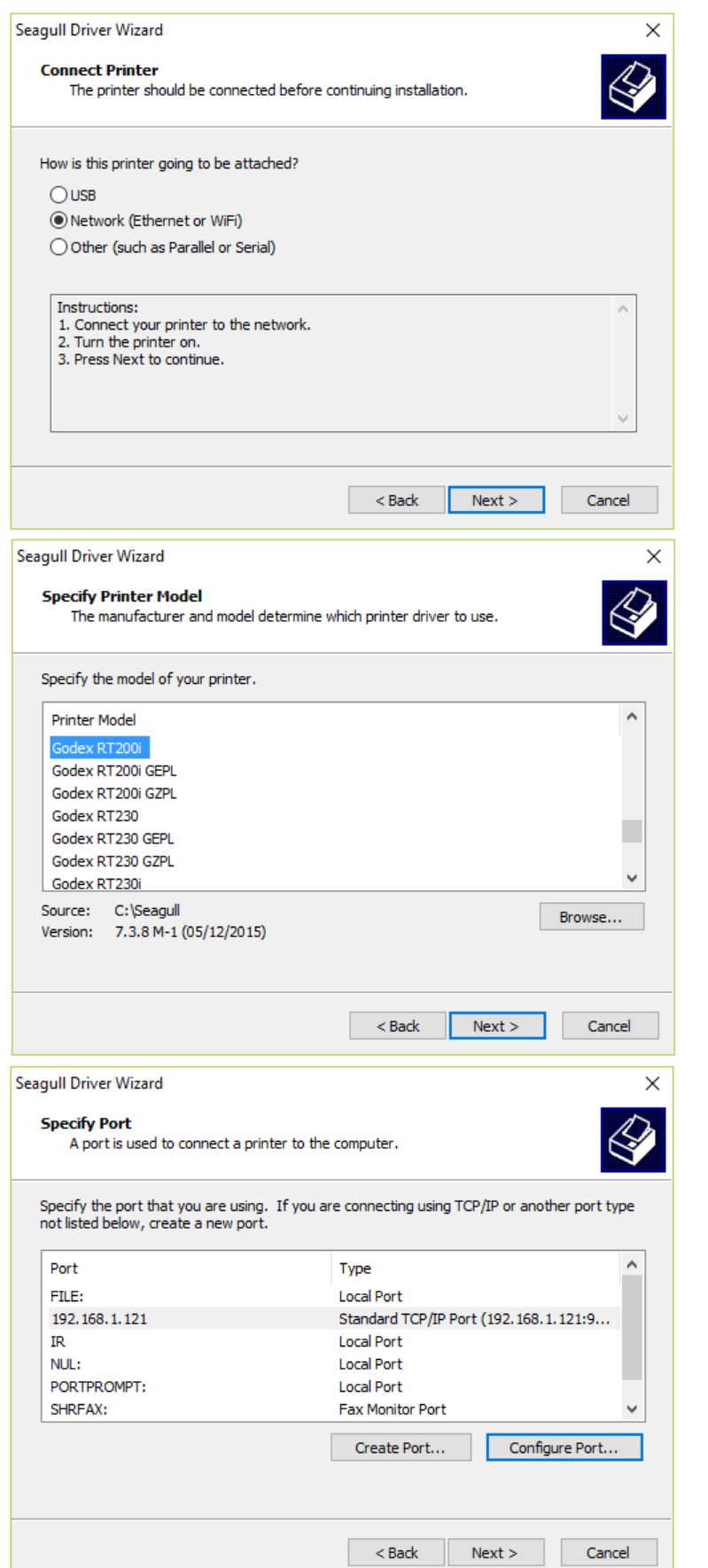

Choose Network (Ethernet or Wi-Fi) from the options. Do not press next – read this.

#### **NOTE:** Follow the instructions

- 1. Connect your printer to the network
- 2. Turn it on
- 3. Press Next to continue

Select the printer – scroll down to the GoDex RT200i and choose Next to continue.

In this section we need to configure the port the printer will be assigned to - choose "Configure Port".

| Seagull Driver Wizard X                                                                             |                                                                |
|----------------------------------------------------------------------------------------------------|----------------------------------------------------------------|
| Specify Printer Name<br>Names are used to identify the printer on this computer and on the network. | Let the system choose the Printer Name.                        |
| Enter a name for this printer.                                                                      | Choose share printer – I let the                               |
| Printer name: Godex RT200i                                                                          | program choose the name here as                                |
| Use this printer as the default printer                                                             | well.                                                          |
| Specify whether or not you want to share this printer with other network users. When                | Choose Next                                                    |
| sharing, you must provide a share name.                                                             |                                                                |
| Share name:     Godex RT200i                                                                        |                                                                |
|                                                                                                    |                                                                |
| < Back Next > Cancel                                                                                |                                                                |
| Seagull Driver Wizard X                                                                             |                                                                |
| Completing the Seagull Driver<br>Wizard                                                             | With this information, we are now ready to install the driver. |
| A new printer will be installed using the following settings:                                       | Changes Finish                                                 |
| Name: Godex RT200i                                                                                  | Choose Finish                                                  |
| Share name: Godex_RT200i                                                                            |                                                                |
| Port: 192.168.1.121                                                                                 |                                                                |
| Manufacturer: Godex                                                                                 |                                                                |
| Model: Godex RT200i                                                                                 |                                                                |
| Version: 7.3.8 M-1 (05/12/2015)                                                                     |                                                                |
|                                                                                                    |                                                                |
| To begin the driver installation process, click Finish.                                             |                                                                |
| < Back Finish Cancel                                                                                |                                                                |
| Seagull Driver Wizard X                                                                             |                                                                |
| Seagull Driver Wizard Completed                                                                     | The installation takes a few                                   |
| Successfully                                                                                        | seconds to complete.                                           |
| The following operations were completed successfully:                                               |                                                                |
| Installed printer 'Godex RT200i'.                                                                   |                                                                |
|                                                                                                    |                                                                |
|                                                                                                    |                                                                |
|                                                                                                    |                                                                |
|                                                                                                    |                                                                |
|                                                                                                    |                                                                |
|                                                                                                    |                                                                |
| ×                                                                                                   |                                                                |
|                                                                                                    |                                                                |
| Install Another Printer Close                                                                       |                                                                |
|                                                                                                    |                                                                |

# Installing NetSetting Interface

The NetSetting software is used to manage the network configurations when connecting the printer via Ethernet port. It is available on product CD or can be downloaded from official website. To install the NetSetting, please follow below steps.

| H NetSetting - X                                                                                                    |                                                                                               |
|----------------------------------------------------------------------------------------------------|-----------------------------------------------------------------------------------------------|
| Welcome to the NetSetting Setup Wizard                                                                                                    | Double click the provided file named:<br>NetworkSettingSetup_US.msi to launch the<br>program. |
| The installer will guide you through the steps required to install NetSetting on your computer.                                                                                                    | Choose Next                                                                                   |
| WARNING: This computer program is protected by copyright law and international treaties.<br>Unauthorized duplication or distribution of this program, or any portion of it, may result in severe civil<br>or criminal penalties, and will be prosecuted to the maximum extent possible under the law. |                                                                                               |
| Lancel K Back Next >                                                                                                    |                                                                                               |
|                                                                                                    | Let the system choose the default location.<br>Choose Next                                    |
| The installer will install NetSetting to the following folder.<br>To install in this folder, click "Next". To install to a different folder, enter it below or click "Browse".                                                                                                    |                                                                                               |
| Eolder:<br>C:\Program Files (x86)\Godex\NetSetting\<br>Disk Cost                                                                                                    |                                                                                               |
| Cancel < Back Next >                                                                                                    |                                                                                               |

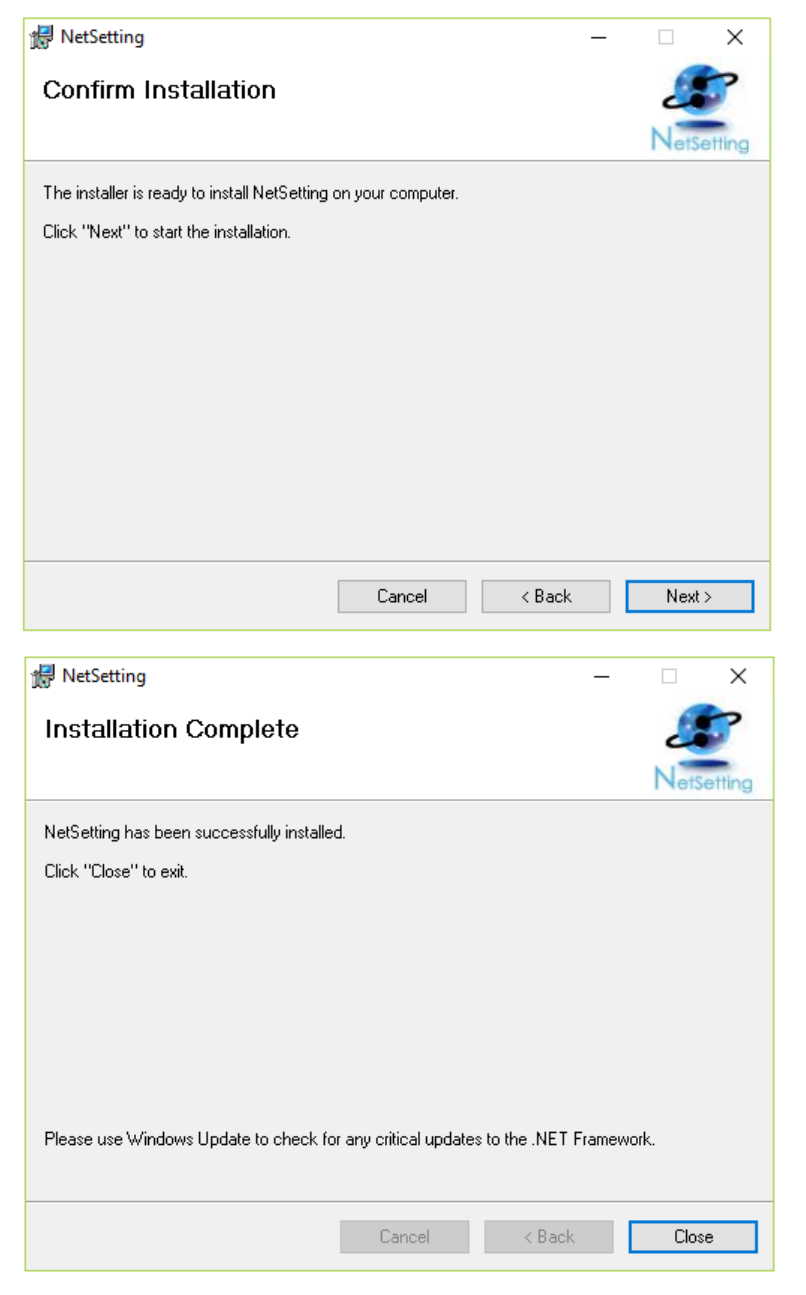

Choose Next to begin installation

Takes a very short time – choose Close to finish up.

Next open the File Explorer and locate the C:\Program Files (x86)\GoDex\NetSetting directory and pin the **NetSetting.exe** to the start menu.

When you launch the program the following interface is shown. From the printer tab choose the printer you just installed. Move to the IP tab to set the printer for Static IP (the password is **1111**). This interface allows you to set the different properties of the printer and most importantly set the Static IP address.

| GoDEX           | NetSetting<br>IP Setting |              |
|-----------------|--------------------------|--------------|
| 🚔 💦 👌 👱         | 🌮 🔝 🍫                    |              |
|                 |                          |              |
| Printer Name:   | GoDex TCP                | Length(1~16) |
| Port No.        | 9100                     |              |
| Default Gateway | 192.168.1.1 I            |              |
| Password        | 1111                     | Length(1~4)  |
| ◯ Get IP From   | DHCP Server              |              |
| • Static IP     |                          |              |
| IP Address      | 192.168.1.150 I          |              |
| Subnet Mask     | 255.255.255.0 I          |              |
|                 |                          |              |
| Set             | Refresh                  |              |
|                 |                          |              |
|                 |                          |              |

## Defining the label size

It may be necessary to define the "user" label size for correct printing. If this becomes necessary open Devices & Printer | Right click on the RT200i printer and choose Printer Preferences. Select the "USER" label name as shown and click edit.

| Page Setup      | Graphics Stock                                          | Options Abo                     | out                          |           |
|-----------------|---------------------------------------------------------|---------------------------------|------------------------------|-----------|
| Name:           | USER (2.36 in x 1.0                                     | 0 in)                           |                              | ~         |
|                 | New                                                     | Edit                            | De                           | elete     |
| Preview<br>ALE  | Orientation  Portrait  Landsc  Portrait  Landsc  Landsc | ape<br>180°<br>ape 180°         | Effects                      | nage<br>e |
| Preset<br>Name: | <current settings=""></current>                         |                                 | ∨ Ma                         | nage      |
|                 |                                                         |                                 | Advanced Opt                 | ons       |
|                 | © 2004-2015<br>Authors of the B                         | Seagull Scient<br>arTender® lab | tific, Inc.,<br>el software. |           |
| [               | OK                                                      | Cancel                          | Apply                        | Help      |

Set the width to 2.36 in and Height 1.00 in, as shown.

| Edit Stock           |                        |         |         |         |    |        |      | $\times$ |
|----------------------|------------------------|---------|---------|---------|----|--------|------|----------|
| Stock<br>Name:       | USER                   |         |         | Preview |    |        |      |          |
| ID:                  | 256                    |         |         |         |    |        |      |          |
| Label Size<br>Width: | e<br>2.36 in           | Height: | 1.00 in |         |    |        |      | 1        |
| Exposed I<br>Left:   | Liner Width<br>0.00 in | Right:  | 0.00 in |         |    |        |      |          |
|                      |                        |         |         |         |    |        |      | 3        |
|                      |                        |         |         |         |    | 0      |      |          |
|                      |                        |         |         | 0       | ЛК | Cancel | Help |          |

Then choose Apply > OK to save the changes.

Next choose Printer Properties

Choose Tools | Driver options. You'll need to be sure that the printable width and maximum width are the same as above 2.36 in.

Choose Apply > OK

| Godex RT200 Properties            | ×                                                                                                    |                                                                                                    |
|-----------------------------------|----------------------------------------------------------------------------------------------------|----------------------------------------------------------------------------------------------------|
| General Sharing Ports<br>Fonts    | Advanced         Color Management         Security           Tools         About                                                                                                    |                                                                                                    |
| Printer<br>Print  Action  Configu | ure 🔻                                                                                                    |                                                                                                    |
| Driver<br>Driver Options          | Logging Options                                                                                                    |                                                                                                    |
| Status Monitoring                 | Driver Options                                                                                                    | ? ×                                                                                                    |
|                                   | Administration       Network Settings       Regional Options         Unprintable       Width       This setting controls the distance from the edge of the edge of the print head. Because the default setting specified by the printer manufacturer, do not change exactly what you are doing.         Unprintable       Width:       D.00 in         Model       Specifications         Image: Override       Manufacturer       Defaults         X       Resolution:       203       Y         Printable       Width:       2.36 in       Tracking: | Printer Specifications<br>he label stock to the<br>j is the value<br>e it unless you know<br>et to Default<br>203<br>Left ~ |
| OK                                | Media Size Limits     Minimum Width:     0.59 in     Minimum Len     Maximum Width:     2.36 in     Maximum Len     OK     Cancel     Ap                                                                                                    | gth: 0.16 in<br>ngth: 68.00 in<br>ply Help                                                                                  |

### **Frequently Asked Questions**

Q: We have a Godex RT200i, labels are printing mis-aligned. How do we correct?

- A: These things should be checked, continuing through until the issue is resolved:
  - 1. Verify the right model label media # is being used. Only model # 03-02-1764 (2.4" x 1") is supported for full size labels.
  - 2. Turn printer off for 10-15 seconds, then power back on. Press Feed button to advance a clean test label.
  - 3. Use the physical Calibrate button (small round on backside of printer), to force a test print and self-correct.
  - 4. Shut off the label printer and make sure the label roll is fully seated inside the printer. Ensure no tight binding on the roll preventing it from moving easily. Ensure no dust or debris inside the printer.
  - 5. Double check the driver settings. Note, there are two common size settings, both listed below.

### Full Size labels (Fairbanks1, Virginia, Oak Park, Decatur)

Have Anthology closed out completely first. Go to Printers & Devices | Printer Properties on the Godex | Printer Defaults | Advanced Options - Set to Vertical Offset to 0.20 on the Printing Position tab. Save changes, close out of printer properties and reopen Anthology and test.

| Fonts                                                   | T                                                                                                    | ools                                                                                                    | About                                                                                               |                                                                                                    |                    |
|---------------------------------------------------------|----------------------------------------------------------------------------------------------------|----------------------------------------------------------------------------------------------------|----------------------------------------------------------------------------------------------------|----------------------------------------------------------------------------------------------------|--------------------|
| General Sharing                                         | Ports Ad                                                                                                    | vanced Color Manager                                                                                                 | ment Security                                                                                       |                                                                                                    |                    |
| Always available                                        |                                                                                                    |                                                                                                    |                                                                                                    |                                                                                                    |                    |
| ) Available from                                        | 12:00 AM                                                                                                    | To 12:00                                                                                                    | AM 🗘                                                                                                |                                                                                                    |                    |
|                                                         |                                                                                                    |                                                                                                    | hand a second                                                                                       |                                                                                                    |                    |
| riority:                                                | ÷                                                                                                    |                                                                                                    |                                                                                                    |                                                                                                    |                    |
| Driver: God                                             | ex RT200                                                                                                    | ~                                                                                                    | New Driver                                                                                          |                                                                                                    |                    |
|                                                         |                                                                                                    | I                                                                                                    |                                                                                                    |                                                                                                    |                    |
| Spool print doci                                        | uments so program                                                                                                    | n finishes printing faster                                                                                           |                                                                                                    |                                                                                                    |                    |
| O Start printin                                         | g after last page is s                                                                                                    | spooled                                                                                                    |                                                                                                    |                                                                                                    |                    |
| Start printing                                          | g immediately                                                                                                    |                                                                                                    |                                                                                                    |                                                                                                    |                    |
| ) Print directly to                                     | Godex RT200 P                                                                                                    | Printing Defaults                                                                                                    |                                                                                                    | <                                                                                                    |                    |
|                                                         | Page Setup Grap                                                                                                    | phics Stock Options A                                                                                                | bout                                                                                                |                                                                                                    |                    |
| Hold mismatch                                           | Stock                                                                                                    |                                                                                                    |                                                                                                    |                                                                                                    |                    |
| Print spooled d                                         |                                                                                                    |                                                                                                    |                                                                                                    |                                                                                                    |                    |
| 40. 20. 20.                                             | Name: USE                                                                                                    | R (2.36 in x 1.00 in)                                                                                                | ~                                                                                                   |                                                                                                    |                    |
| Keep printed do                                         | Name: USE                                                                                                    | R (2.36 in x 1.00 in)<br>New Edit                                                                                    | V Delete                                                                                            | Advanced Ontions                                                                                                    | 2                  |
| ☐ Keep printed do<br>☐ Enable advance                   | Name: USE                                                                                                    | R (2.36 in x 1.00 in)<br>New Edit                                                                                    | Delete                                                                                              | Advanced Options                                                                                                    | ?                  |
| Keep printed do<br>Enable advance<br>Printing Defau     | Name: USE                                                                                                    | R (2.36 in x 1.00 in) New Edit Orientation © Portrait                                                                | . Delete                                                                                            | Advanced Options<br>Printing Position User Commands Driver Options                                                                                                    | ?                  |
| ☐ Keep printed do<br>☐ Enable advance<br>Printing Defau | Name: USE                                                                                                    | R (2.36 in x 1.00 in) New Orientation Orientati O Landscape                                                          | Effects Mirror Image Negative                                                                       | Advanced Options<br>Printing Position User Commands Driver Options 1<br>Position Adjustment                                                                                                    | ? :<br>Passthrough |
| ☐ Keep printed do<br>☐ Enable advance<br>Printing Defau | Name: USE                                                                                                    | R (2.36 in x 1.00 in) New Orientation Orientatio Landscape Portrait 180°                                             | Effects Mirror Image Negative                                                                       | Advanced Options<br>Printing Position User Commands Driver Options I<br>Position Adjustment<br>Horizontal Offset: D.00 in                                                                                                    | ? :                |
| _ Keep printed do<br>_ Enable advance<br>Printing Defau | Preview                                                                                                    | R (2.36 in x 1.00 in) New Orientation Orientatio Landscape Portrait 180° Landscape 180°                              | Effects Mirror Image Negative                                                                       | Advanced Options<br>Printing Position User Commands Driver Options I<br>Position Adjustment<br>Horizontal Offset: [0.00 in<br>Vertical Offset: [0.20 in]                                                                                        | ?                  |
| _ Keep printed do<br>_ Enable advance<br>Printing Defau | Name: USE                                                                                                    | R (2.36 in x 1.00 in)<br>New Edit<br>Orientation<br>@ Portrait<br>\ Landscape<br>\ Portrait 180°<br>\ Landscape 180° | Effects Mirror Image Negative                                                                       | Advanced Options Printing Position User Commands Driver Options I Position Adjustment Horizontal Offset: [D.00 in Vertical Offset: 0.20 in Orientation Adjustment                                                                               | ? :                |
| ☐ Keep printed dc<br>☐ Enable advance<br>Printing Defau | Name: USE                                                                                                    | R (2.36 in x 1.00 in) New Orientation Portrait Landscape Portrait 180° Landscape 180° rent Settings>                 |                                                                                                    | Advanced Options Printing Position User Commands Driver Options Position Adjustment Horizontal Offset: [D.00 in Vertical Offset: 0.20 in Orientation Adjustment Default Orientation: 0° ✓                                                       | ?                  |
| ☐ Keep printed dc<br>☐ Enable advance<br>Printing Defau | Name: USE<br>Preview<br>ALE<br>MMM<br>Preset<br>Name: <curr< td=""><td>R (2.36 in x 1.00 in) New Orientation Portrait Landscape Portrait 180° Landscape 180° rent Settings&gt;</td><td>Delete     Delete     Mirror Image     Negative      Manage</td><td>Advanced Options Printing Position User Commands Driver Options Position Adjustment Horizontal Offset: D.00 in Vertical Offset: 0.20 in Orientation Adjustment Default Orientation: 0° ✓</td><td>?</td></curr<> | R (2.36 in x 1.00 in) New Orientation Portrait Landscape Portrait 180° Landscape 180° rent Settings>                 | Delete     Delete     Mirror Image     Negative      Manage                                         | Advanced Options Printing Position User Commands Driver Options Position Adjustment Horizontal Offset: D.00 in Vertical Offset: 0.20 in Orientation Adjustment Default Orientation: 0° ✓                                                        | ?                  |
| _ Keep printed dc<br>_ Enable advance<br>Printing Defau | Name: USE                                                                                                    | R (2.36 in x 1.00 in) New Orientation Portrait Landscape Portrait 180° Landscape 180° rent Settings>                 | Delete     Delete     Effects     Mirror Image     Negative     Manage Advanced Options             | Advanced Options         Printing Position       User Commands         Position Adjustment         Horizontal Offset:       D.00 in         Vertical Offset:       0.20 in         Orientation Adjustment         Default Orientation:       0° | ?                  |
| _ Keep printed dc<br>_ Enable advance<br>Printing Defau | Name: USE<br>Preview<br>ALE<br>MINN<br>Preset<br>Name: CCurr                                                                                                    | R (2.36 in x 1.00 in) New Orientation Portrait Landscape Portrait 180° Landscape 180° rent Settings>                 | Delete      Effects     Mirror Image     Negative      Manage      Advanced Options                 | Advanced Options Printing Position User Commands Driver Options Position Adjustment Horizontal Offset: [0.00 in Vertical Offset: [0.20 in Orientation Adjustment Default Orientation: 0° ✓                                                      | ? :                |
| _ Keep printed do<br>_ Enable advance<br>Printing Defau | Name: USE                                                                                                    | R (2.36 in x 1.00 in) New Orientation Orientation Orientati Landscape Portrait 180° Landscape 180° rent Settings>    | Delete      Effects     Mirror Image     Negative      Manage      Advanced Options  entific, Inc., | Advanced Options Printing Position User Commands Driver Options Position Adjustment Horizontal Offset: [0.00 in Vertical Offset: 0.20 in Orientation Adjustment Default Orientation: 0°                                                         | ?<br>Passthrough   |

Have Anthology closed out completely first. Go to Printers & Devices | Printer Properties on the Godex | Printer Defaults | Advanced Options - Set the Stock to USER to 2.36 x 1.0

As well, you'll need to set Advanced Option sizes:

H Offset: 0.15in

V Offset: 0.20in

Anthology must be Closed and Opened to ensure new settings are used.

| Stock                                                                         | Graphics Sto                                                                                                    | Juk Options Abo                                                                                    | Jul                                  |                    |
|-------------------------------------------------------------------------------|----------------------------------------------------------------------------------------------------|----------------------------------------------------------------------------------------------------|--------------------------------------|--------------------|
| Name:                                                                         | USER (2.36 in                                                                                                    | x 1.00 in)                                                                                         |                                      | ~                  |
|                                                                               | New                                                                                                    | Edit                                                                                               |                                      | Delete             |
| Preview<br>ALE                                                                | Orien<br>Pro<br>C La<br>C Pro<br>C La                                                                                 | tation<br>ortrait<br>andscape<br>ortrait 180°<br>andscape 180°                                     | Effects                              | or Image<br>gative |
| Preset<br>Name:                                                               | <current settin<="" td=""><td>igs&gt;</td><td>~</td><td>Manage</td></current>                                         | igs>                                                                                               | ~                                    | Manage             |
|                                                                               |                                                                                                    |                                                                                                    |                                      |                    |
|                                                                               | © 2004-<br>Authors of<br>OK                                                                                           | 2016 Seagull Scient<br>the BarTender® lab<br>Cancel                                                | tific, Inc.,<br>el software<br>Apply | Help               |
| e.o                                                                           | © 2004-<br>Authors of<br>OK<br>Options                                                                                | 2016 Seaguil Scient<br>the BarTender® lab<br>Cancel                                                | tific, Inc.,<br>el software<br>Apply | Help               |
| dvanced (<br>Printing Pos<br>Position<br>Horizont<br>Vertical (               | © 2004-<br>Authors of<br>OK<br>Options<br>ition User Com<br>Adjustment<br>al Offset: 0.<br>Offset: 0.                 | 2016 Seaguil Scient<br>the BarTender® lab<br>Cancel<br>reat<br>mands Driver Opti<br>15 in<br>20 in | Apply<br>ons Pass                    | Help<br>?          |
| dvanced (<br>Printing Pos<br>Position<br>Horizonta<br>Vertical (<br>Default ( | © 2004-<br>Authors of 1<br>OK<br>Options<br>ition User Com<br>Adjustment<br>al Offset: 0.<br>Dffset: 0.<br>Dffset: 0. | 2016 Seaguil Scient<br>the BarTender® lab<br>Cancel<br>mands Driver Opti<br>15 in<br>20 in         | Apply<br>ons Pass                    | Help<br>?          |